## 💶 Vejledning til Nyt Rokort på telefon

Den nye version af Rokort har fået et helt nyt udseende.

Rokort app'en

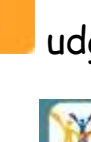

udgår (skal slettes på din telefon).

Installer nyt Rokort Memberlink app'en på din telefon.

Åbn app'en og find Fredensborg roklub.

Indtast Brugernavn = medlemsnummer

Indtast kodeord = rokort

Tryk på 🗷 nederst på siden og siden "Rokort" findes.

Vælg "Start/registrer ny tur" og vælg derefter:

- 1. Vælg [Ny tur på vandet]
- 2. Fjern evt. en valgt båd ved tryk på

|  | 4 | 2 | r |  |
|--|---|---|---|--|
|  |   | Ш |   |  |
|  | - |   |   |  |

Tryk "Vælg båd" og nu vælger du den bådtype du vil bruge evt. ved at scrolle ned i listen. Nu vises de ledige både.

Tryk på bådnavnet.

- 3. Vælg nu deltagere ved at markere forbogstav og vælg derefter deltager.
- 4. Styrmanden i båden vælges ved at trykke på navnet i deltagerlisten og

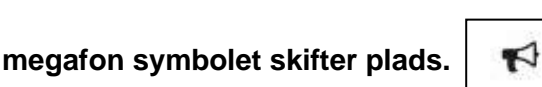

5. Vælg [Rute] fx Esrum sø øst og fx Kobæk Vig.

Start tur

Skriv start tidspunkt, og ret tidspunktet for forventet hjemkomst.

6. Tryk derefter

## Vejledning til Nyt Rokort på telefon

## Afslut tur:

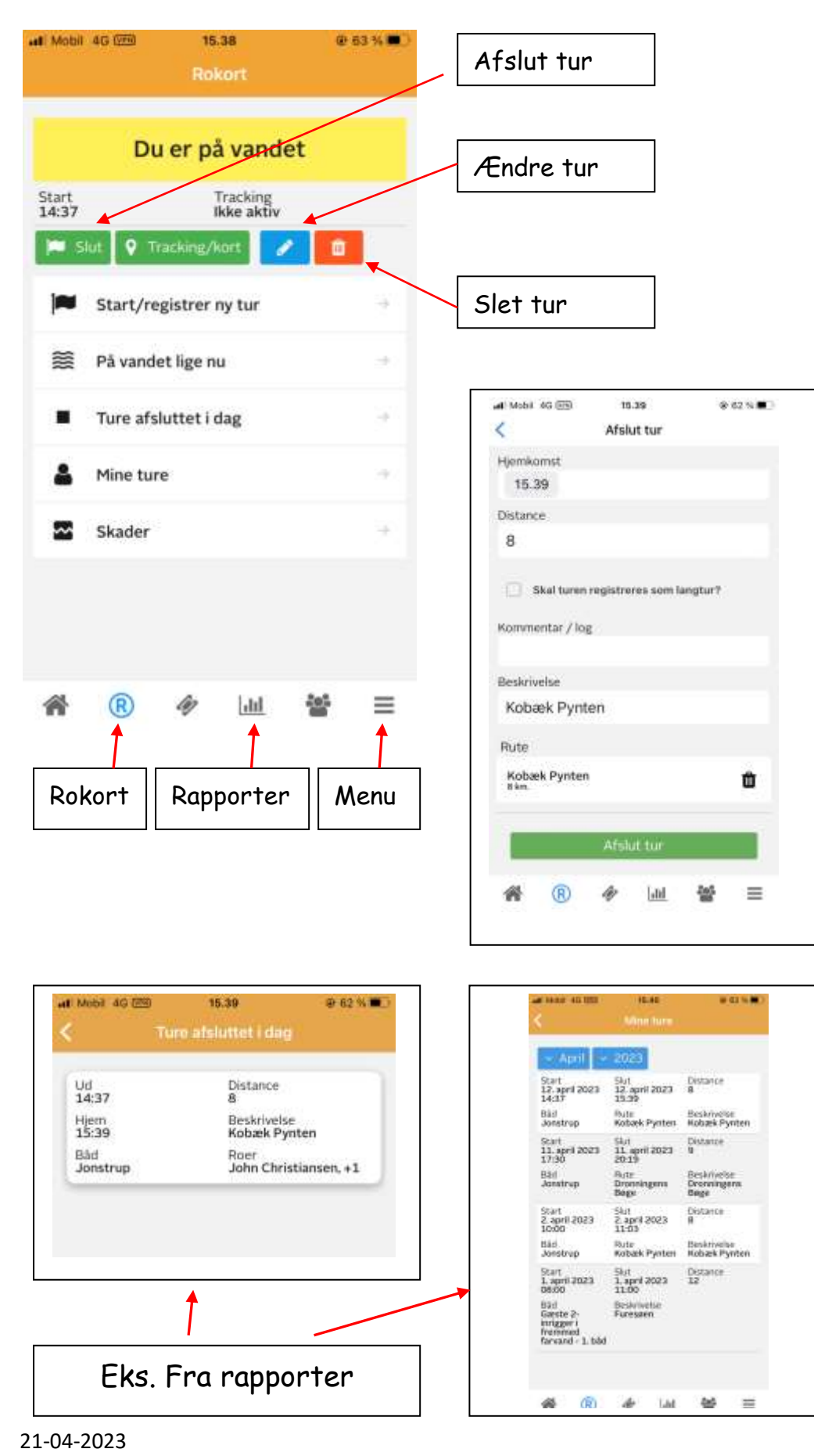